### **Quick Setup**

This guide provides some basic configuration for the enterprise IT staff (enterprise administrators) to set up the Teams phones.

### **Run the Setup Wizard**

1. Select the display language and click  $\checkmark$ .

| Language Setting          | $\checkmark$ |
|---------------------------|--------------|
| English(United States)    |              |
| English(United Kingdom)   |              |
| 简体中文(Simplified Chinese)  |              |
| 繁體中文(Traditional Chinese) |              |
| Français(French)          |              |
| Deutsch(German)           |              |
| Italiano(Italian)         |              |
| Polski(Polish)            |              |
| Dortuguês(Dortuguese)     |              |

2. Select the desired time zone and click <sup>1</sup>.

| Time Zone                                         | ~ |
|---------------------------------------------------|---|
| Q Search time zone                                |   |
| (UTC+08:00) Beijing, Chongqing, Hong Kong, Urumqi |   |
| (UTC+08:00) Irkutsk (RTZ 7)                       |   |
| (UTC+08:00) Kuala Lumpur, Singapore               |   |
| (UTC+08:00) Perth                                 |   |
| (UTC+08:00) Taipei                                |   |
| (UTC+08:00) Ulaanbaatar                           |   |
| (UTC+08:45) Eucla                                 |   |
| (UTC+0Q.00) Osaka Sapporo Tokyo                   |   |

### Sign In to Teams Accounts

### Before you begin

Contact your system administrator to get your sign-in account.

#### **On Your Teams Device**

1. Tap Sign in on this device.

| Wed Sep 14           | 10:30                                                                                                   | MA |
|----------------------|----------------------------------------------------------------------------------------------------|----|
|                      | Sign in to make an emergency call.                                                                      |    |
| Step 1 (<br>Step 2 ) | On your computer or mobile, go to https://microsoft.com/devicelogin<br>Enter the code below to sign in. | ĝ  |
|                      | HUQYEDF7W                                                                                               |    |
|                      | Sign in on this device                                                                                  |    |

2. Enter your user credentials and tap **Sign in**.

#### Quick Setup

## Yealink

| Wed Sep 14   |                       |                |                         |            |              |             |            |             |            | 10:33 AM                 |
|--------------|-----------------------|----------------|-------------------------|------------|--------------|-------------|------------|-------------|------------|--------------------------|
| $\leftarrow$ | We                    | lcome to N     | ∕licrosoft <sup>-</sup> | Feams! A l | nappier pla  | ice for tea | ms to worl | k together. |            | ې<br>بې                  |
|              | test03@ye             | ealink7.onr    | nicrosoft.c             | com        |              |             |            |             |            |                          |
|              |                       |                |                         |            | Sign in      |             |            |             |            |                          |
|              |                       |                |                         |            |              |             |            |             |            |                          |
| <b>q</b> 1   | <b>w</b> <sup>2</sup> | e <sup>3</sup> | <b>r</b> 4              | t 5        | <sup>6</sup> | u 7         | i 8        | 9<br>O      | <b>p</b> 0 | $\langle \times \rangle$ |
| а            | S                     | d              | f                       | g          | h            | j           | k          | I           |            | Done                     |
|              | z                     | x              | с                       | v          | b            | n           | m          | 1           | ?          |                          |
| ?123         | _                     | @              |                         | 1          | English (US) |             |            | 1           |            | ·····                    |

You will be connected to the Company Portal automatically.

3. Enter your password and tap **Sign in**.

| Company Portal                                                                        |              |                   |  |
|---------------------------------------------------------------------------------------|--------------|-------------------|--|
| Microsoft c test01@yealink7.onmicrosoft.com Enter password Forgot my password Sign in |              |                   |  |
|                                                                                       | Terms of use | Privacy & cookies |  |

4. After the device signs in successfully, tap **Got it**.

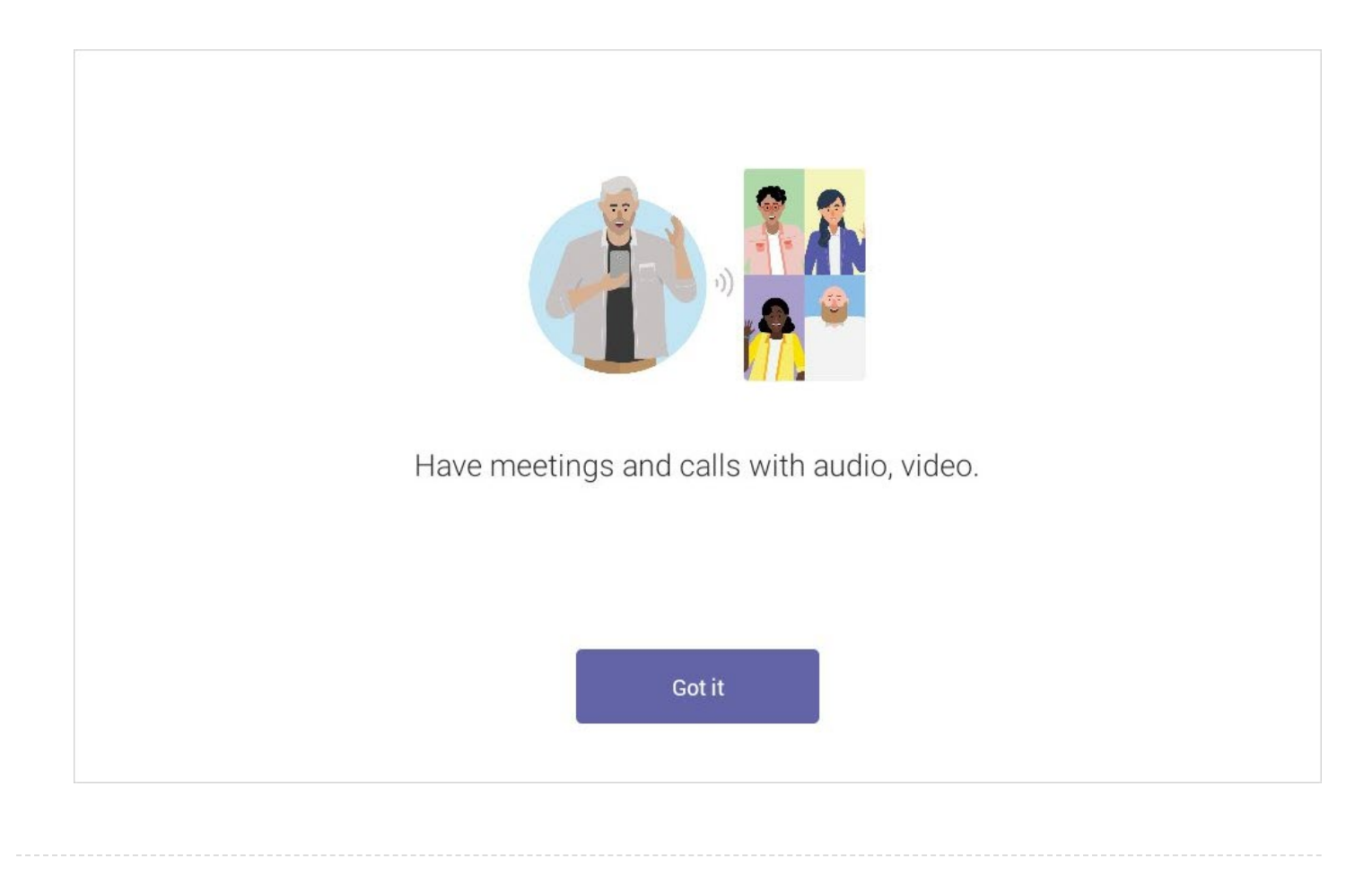

#### On a Web Browser

- 1. Go to https://microsoft.com/devicelogin on your computer or mobile.
- 2. Enter the code shown on your device and select Next.

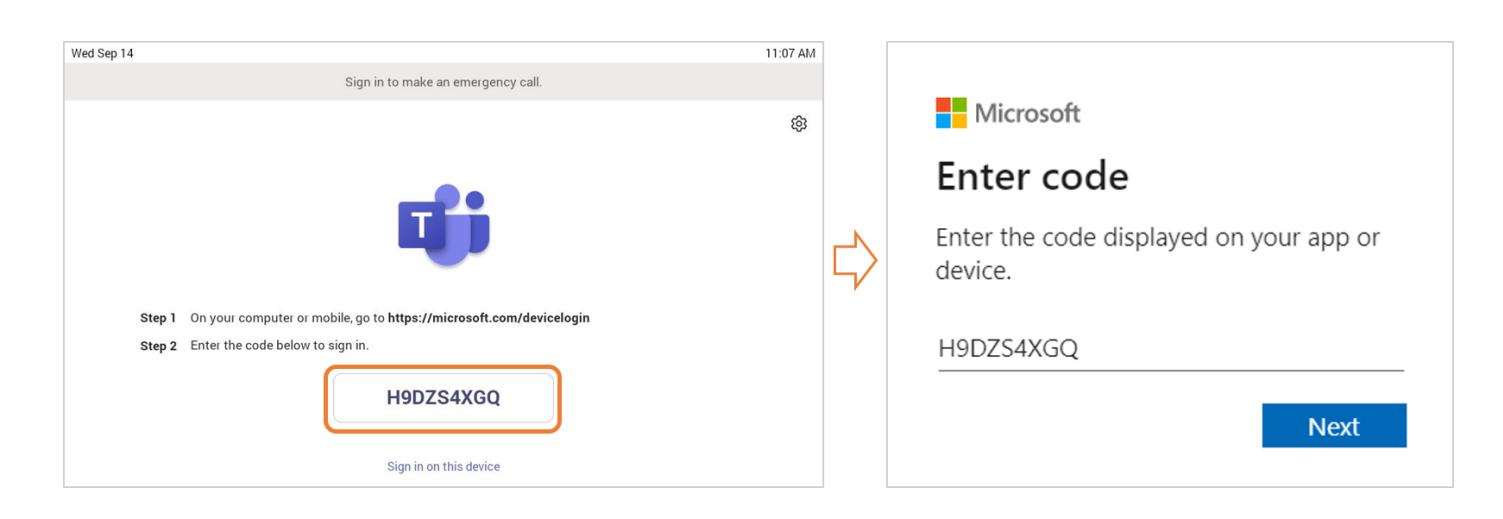

3. Enter your user credentials or select the desired account to sign in.

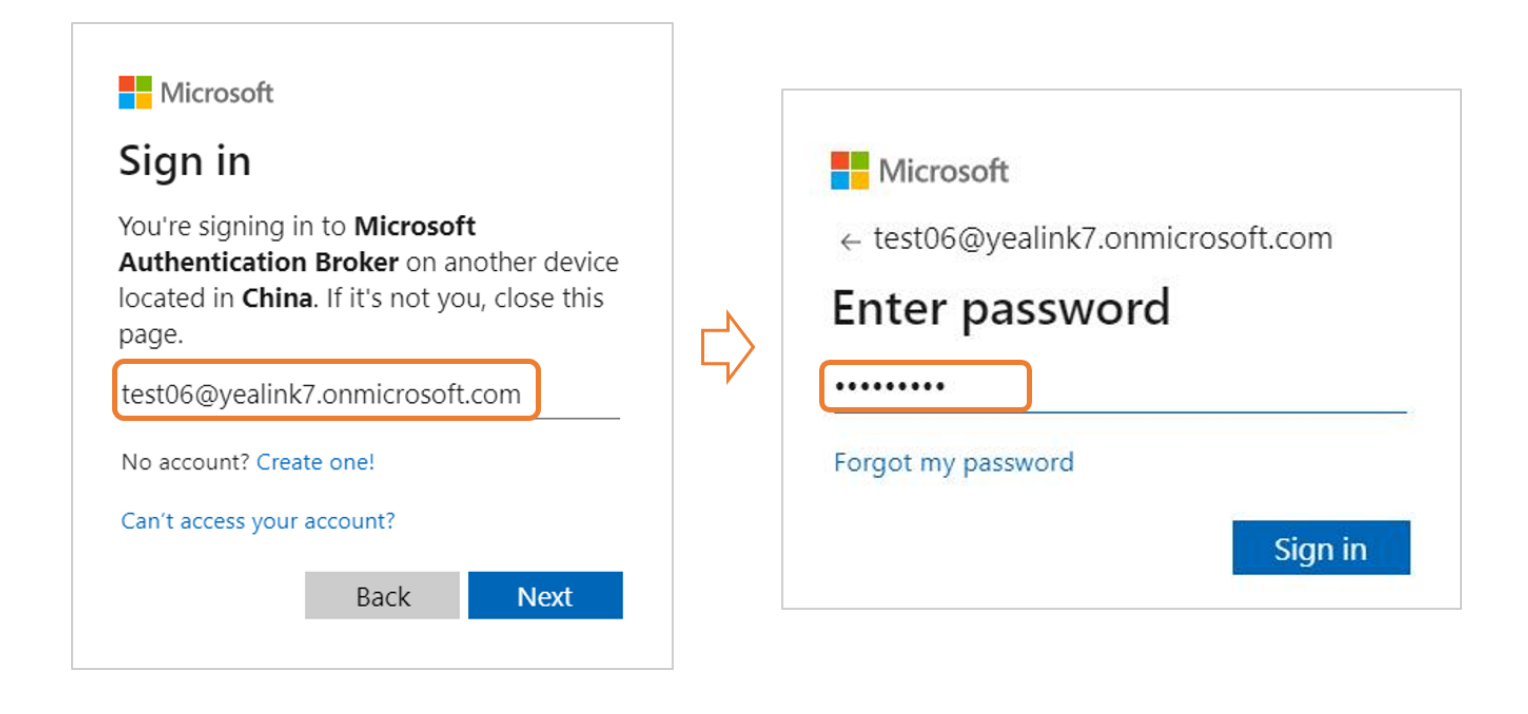

A confirmation message is displayed after successfully signing in to Microsoft Intune Company Portal.

4. After the device signs in successfully, tap **Got it**.

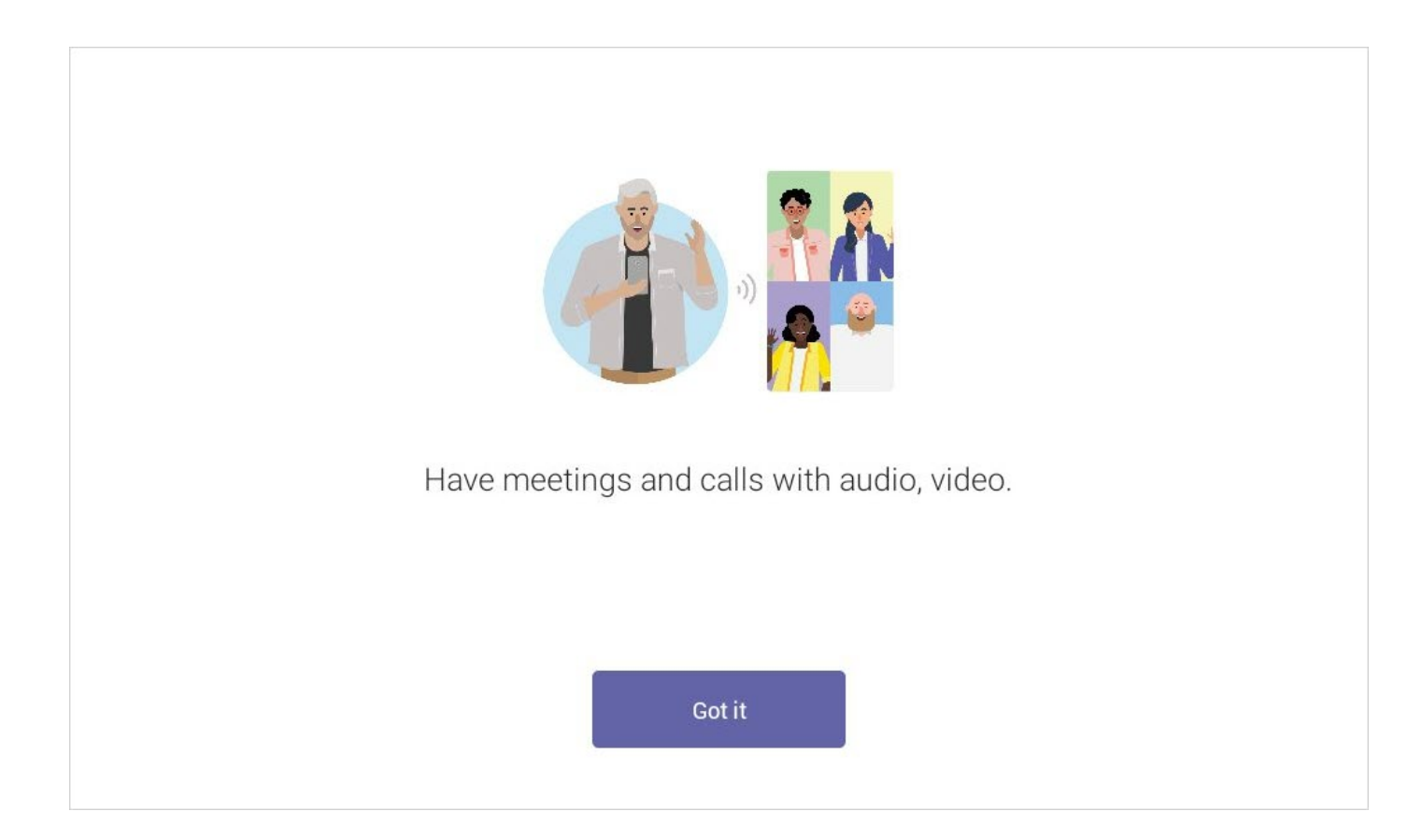

### **Check the Network Connection**

1. Click the account avatar and go to **Settings** > **Device Settings** > **About** > **IPv4** to check whether the phone is connected to a network.

| 3:02 PM                                                                                 | +1       | 1 929-373-3311 |  |
|-----------------------------------------------------------------------------------------|----------|----------------|--|
| Monday, February 20<br>Notifications (24) Clear<br>触控屏会议1 ×<br>3:30 AM-10:30 PM<br>Join | Calls    | People         |  |
| R&D Weekly Meeting X<br>9:00 AM—Feb 21, 6:00 AM<br>Join                                 |          | ത              |  |
| Missed call from lvmy.call01     2:05 PM       Call back                                | Calendar | Voicemail      |  |
| The Voicemail from Min                                                                  |          |                |  |

### Check the Firmware and Teams App Version

- 1. Click the account avatar and go to **Settings** > **Device Settings** > **About**.
- 2. You can see the detailed version information of the firmware and the Teams app.

| $\leftarrow$ | Device Settings |                        |                            |
|--------------|-----------------|------------------------|----------------------------|
| Ś            | Reboot          | IPv4                   | 10.50.67.7                 |
| <b>i</b>     | About           | License Status         | Eternal                    |
| 숱            | Upgrade         | MAC                    | 80:5E:C0:37:8B:95          |
| Q*           | Mic-BT          | Machine ID             | 5159018120000101           |
| Admi         | n only          | Firmware               | 91.15.0.119                |
| $\oplus$     | Network         | Partner APP Version    | 1.15.0.22111722            |
|              | Proxy           | Company Portal Version | 5.0.5484.0                 |
| Ð            | Debug           | Teams Version          | 1449/1.0.94.2022110803     |
| A            | Admin Password  | Admin Agent Version    | 1.0.0.202209060820.product |

### Update the Firmware and Teams App

- See Update to the Latest Firmware to update the firmware.
- See Update to the Latest Teams App to update the Teams app.

### **Frequently Used Features**

- Configuration Methods
- Set Up Call Queue
- Set Up Auto Attendants
- Set Up Common Area Phone
- Set Up Voice Mail
- Manage Devices on Intune or Teams Admin Center

#### **Teams Phones Cannot Sign In to Teams Accounts?**

Couldn't Connect to Workplace Join

### Why do the Teams phones sign out randomly?

### How to sign out of Teams account?

1. Click the account avatar and go to **Settings** > **Device Settings** > **Sign out**.

| Thu Apr      | 13              | 3:43 PM |
|--------------|-----------------|---------|
| $\leftarrow$ | Settings        |         |
| Ç            | Calling         |         |
|              | Meetings        |         |
| ଜ            | Home screen     |         |
| Q            | Notifications   |         |
|              | Auto Restart    |         |
| $\triangle$  | Report an issue |         |
| đ            | About           |         |
| [;}→         | Sign out        |         |
| ¢۹           | Device settings |         |

2. Select **OK** to sign out.